### Werkinstructie Huisartsen en Transferafdeling Ziekenhuizen

Het proces voor crisisaanmelding bevat 3 stappen:

- 1. Aanmelding via Zorgdomein
- 2. Bellen met Verwijspunt Ouderenzorg Haaglanden (VPO)
- 3. Acceptatie de gevonden plaats

Voor intercollegiaal overleg vooraf m.b.t. de juiste zorg en behandeling óf twijfel over welk soort crisiszorg (bijv. ELV, WLZ) graag eerst contact met Spoedconsult SO 088-0025080.

## 1, Aanmelden via Zorgdomein

(ACTIE VERWIJZER)De verwijzer maakt een aanmelding aan in Zorgdomein

Verwijzer gaat in Zorgdomein naar Verblijf en Wonen,

### kiest kortdurend verblijf

en kiest zorgproduct "Coördinatie verzoek aanmelding" zie onderstaand scherm:

|                                        | Oefen coördina    | tiepunt, VPO Haaglanden (vo |             |                  |               |
|----------------------------------------|-------------------|-----------------------------|-------------|------------------|---------------|
| Zorgproduct                            |                   | Traject                     | TT dagen    | Inclusiecriteria | Voorbereiding |
| Co <mark>ordinatiever</mark><br>crisis | zoek Aanmelding - | Aanmelding coördinatiepunt  | Beschikbaar |                  |               |

| Zorgaanbieder   | A                              | Oefen coördinatiepunt, VPO Haaglanden (voorheen TIP Haaglander |
|-----------------|--------------------------------|----------------------------------------------------------------|
| Zorgproduct     | Coördinatieve                  | erzoek Aanmelding - crisis                                     |
| Traject         | Aanmelding o                   | coördinatiepunt                                                |
| Beschikbaarheid | <ul> <li>Beschikbaa</li> </ul> | ir                                                             |

### Klik op start aanvraag

Voer de gegevens van de cliënt zo uitgebreid mogelijk in (dit versnelt het proces)

## Voer <u>altijd</u> verzekering en telefoonnummer van de klant in

| Verzekering |  |           |            |
|-------------|--|-----------|------------|
| Verzekeraar |  |           | 3          |
| Polisnummer |  |           |            |
|             |  | Annuleren | Doorgaan 📎 |

Druk vervolgens op **doorgaan** en vul aanvraag formulier verder in:

Indien u nee invult ziet het formulier er als volgt uit:

## Aanvraagformulier

-

| Ik heb al een ingevuld<br>aanvraagformulier                        | Nee Nee            | 0 |
|--------------------------------------------------------------------|--------------------|---|
| <b>~</b>                                                           | 🔵 Ja (zie bijlage) |   |
| erste contactpersoon                                               |                    |   |
| erste contactpersoon                                               | (                  |   |
| erste contactpersoon<br>Naam en telefoonnummer *<br>contactpersoon |                    |   |

Indien u bij de invulopties Ja Ik heb al een ingevuld aanvraagformulier invult ziet u onderstaand scherm waarin de bijlage met informatie kan worden geüpload.

| Invulopties                                 |                                                                                                    |   |
|---------------------------------------------|----------------------------------------------------------------------------------------------------|---|
| lk heb al een ingevuld<br>aanvraagformulier | <ul> <li>Nee</li> <li>Ja (zie bijlage)</li> </ul>                                                                                                    |   |
| Gewenste plaatsingsdatur                    | n                                                                                                    |   |
| Voorgestelde plaatsingsdatum *              | 21-08-2023                                                                                                    |   |
| Gegevens nodig voor beo                     | ordeling                                                                                                    |   |
| Grondslag                                   | Somatisch                                                                                                    |   |
|                                             | Psychogeriatrisch                                                                                                    |   |
| Overige opmerkingen                         |                                                                                                    | ) |
| Bijlagen                                    |                                                                                                    |   |
| Bijlagen *                                  | Bijlagen toevoegen:<br>Upload bestand<br>Toegestane bestandsformaten zijn: avi, doc, docx, gif, jpeg, jpg, mov, mp3, mp4, mpeg, mpg, pdf, png,<br>rtf, tif, tiff, twav.<br>Een bestand mag maximaal 10MB groot zijn. Het maximum voor alle bestanden samen is 20MB. |   |
| Toelichting op bijlagen                     |                                                                                                    | ) |
|                                             |                                                                                                    | • |

## Let op bij voorgestelde plaatsingsdatum! Dit is altijd de datum van aanmelding

Anders is er geen sprake van een crisisaanmelding en dan wordt de cliënt doorverwezen naar de reguliere aanmeldprocedure.

| Voorgestelde plaatsingsdatum * | 12-06-2023 | <b></b> |
|--------------------------------|------------|---------|

## Hoe meer informatie , hoe sneller het proces!

Het van belang het formulier zo uitgebreid mogelijk in te vullen anders moet deze informatie later in het proces nog worden uitgevraagd wat onnodig tijdverlies oplevert. Eventuele bijzonderheden en aanvullende opmerkingen helpen mee om het plaatsingsproces te versnellen. Deze kunnen worden aangeleverd via onderstaande velden

Belangrijk, als er bij het **afwegingsinstument** uitkomt dat de klant in aanmerking komt voor GRZ, dan verzoeken wij u de aanmelding af te breken en een reguliere GRZ aanmelding te starten.

#### Afwegingsinstrument

| Is ziekenhuiszorg noodzakelijk?                                            | Nee |
|----------------------------------------------------------------------------|-----|
| Is (medische) zorg noodzakelijk?                                           | Ja  |
| Is (medische) zorg thuis<br>mogelijk?                                      | Nee |
| Is deze behoefte permanent?                                                | Nee |
| Zijn er haalbare<br>revalldatiedoelen?                                     | Nee |
| Is er een levensverwachting van<br>minder dan 3 maanden?                   | Nee |
| Opname in verband met elkaar<br>beïnvloedende meervoudige<br>problematiek? | Ja  |

Resultaat afwegingsinstrument: ELV hoogcomplex

## Aanvullende opmerkingen

| Wensen en behoeften van de<br>patiënt / naasten | Geen voorkeur                | 0 |
|-------------------------------------------------|------------------------------|---|
| Voorkeurslocatie patiënt/<br>mantelzorger       | in de buurt van eigen woning | c |
| Overige opmerkingen                             | graag 1 pp kamer             | 0 |

## Als er een spoedconsult SO heeft plaatsgevonden dan dit vermelden bij overige opmerkingen.

## Hierna volgt het veld **bijlage** om deze te uploaden indien van toepassing.

| Bijlagen | Bijlagen toevoegen:                                                                                                    |
|----------|----------------------------------------------------------------------------------------------------|
|          | Upload bestand                                                                                                    |
|          | Toegestane bestandsformaten zijn: avi, doc, docx, gif, jpeg, jpg, mov, mp3, mp4, mpeg, mpg, pdf, png, rtf, tif, tiff, wav. |
|          | Een bestand mag maximaal <b>10MB</b> groot zijn. Het maximum voor alle bestanden san<br>is <b>20MB</b> .                   |

Klik op **doorgaan** 

| Wanneer u op 'Versturen' klikt, wordt uw coördinatiever<br>uw coördinatieverzoek alsnog versturen. | zoek verstuurd. Wanneer u op 'Annuleren' klikt, kunt u later via Regie |
|----------------------------------------------------------------------------------------------------|------------------------------------------------------------------------|
|                                                                                                    |                                                                        |
| Annuleren                                                                                          | Versturen 1                                                            |
| , underen                                                                                          |                                                                        |

Klik in het volgende venster op de oranje button met versturen

Verwijzer ziet onderstaand scherm.

| ✓ Uv        | r coördinatieverzoek voor MAR de Kast is verzonden naar Oefen coördinatiepunt, TIP Haaglanden met ZorgDomein-nummer: ZD20004617.                |
|-------------|----------------------------------------------------------------------------------------------------|
| oor het re  | schtstreeks inloggen in ZorgDomein kan informatie over de verwijzing niet worden teruggeschreven naar uw informatiesysteem. De informatie is in |
| e zien en t | e downloaden via het regie-overzicht in ZorgDomein.                                                                                             |
|             |                                                                                                    |
|             |                                                                                                    |
| Doorg       | aan met huidige patiënt?                                                                                                    |
| Doorg       | aan met huidige patiënt?<br>doorgaan met een andere / nieuwe patiënt.                                                                           |

De aanmelding is nu afgerond en verstuurd naar coördinatiepunt Verwijspunt Ouderenzorg Haaglanden

LET OP de aanmelding is nu nog niet in behandeling genomen.

# 2, Bellen met Verwijspunt Ouderenzorg Haaglanden(VPO)

## TIP Haaglanden 070-7561666

! Het is van belang dat stap 1 het aanmelden via Zorgdomein dan gedaan is !

De medewerker van het coördinatie punt zal uw ingestuurde gegevens telefonisch met u doornemen en aanvullen indien noodzakelijk.

Na dit telefoontje gaat verwijspunt ouderenzorg Haaglanden (VPO) voor u aan de slag, u kunt een terugkoppeling via Zorgdomein verwachten.

### Afwijzing

De aanvraag kan worden afgewezen, u krijgt dan een melding in de mail dat er een bericht is voor de klant die u heeft aangemeld. U ziet in u regie scherm het volgende:

| Reg | gie                                          |                                            |                                                                             |                             |            |           | Exporteren [1] |
|-----|----------------------------------------------|--------------------------------------------|-----------------------------------------------------------------------------|-----------------------------|------------|-----------|----------------|
| Q . | Zoek op naam, ge                             | boortedatum of ZE                          | Zoeken                                                                      |                             |            |           | 4 resultaten   |
| Rol | Patient                                      | Labels                                     | Ontvanger                                                                   | Verzender                   | Datum      | Status    | Actie          |
|     | Mevr. Brenda<br>Verwijspunt (08-04-<br>1947) | coördinatieverzoek,<br>Aanmelding – crisis | Oefen<br>coördinatiepunt,<br>VPO Haaglanden<br>(voorheen TIP<br>Haaglanden) | N van den Berg,<br>Huisarts | 03-08-2023 | AFGEWEZEN | Gelezen 🖬      |

Klik op het pijltje recht onderin, klik op afwijzing hier staat het oordeel van de SO waarom hij/zij heeft afgewezen.

Voor vragen kunt u contact opnemen met verwijspunt ouderenzorg haaglanden VPO.

| pe | nstaand ×                                                                                                    |                                                                                                    |                                                                                                    |                                     |                                                                                                    |                                                                                                    |                                                                                                    |
|----|----------------------------------------------------------------------------------------------------|----------------------------------------------------------------------------------------------------|----------------------------------------------------------------------------------------------------|-------------------------------------|----------------------------------------------------------------------------------------------------|----------------------------------------------------------------------------------------------------|----------------------------------------------------------------------------------------------------|
| 2  | Zoek op naam, gel                                                                                                    | boortedatum of Z                                                                                                    | Zoeken                                                                                                    | Q                                   |                                                                                                    |                                                                                                    | 4 resu                                                                                                    |
|    | Patient                                                                                                    | Labels                                                                                                    | Ontvanger                                                                                                    | Verzender                           | Datum                                                                                                    | Status                                                                                                    | Actie                                                                                                    |
| >  | Mevr. Brenda<br>Verwijspunt (08-04-<br>1947)                                                                                                    | coördinatieverzoek,<br>Aanmelding - crisis                                                                                               | Oefen<br>coördinatiepunt,<br>VPO Haaglanden<br>(voorheen TIP<br>Haaglanden)                                                                    | N van den B<br>Huisarts             | erg, 03-08-2023                                                                                                    | AFGEWEZEN                                                                                                    | Gelezen 🔽                                                                                                    |
| z  | D20004855                                                                                                    |                                                                                                    |                                                                                                    |                                     |                                                                                                    |                                                                                                    |                                                                                                    |
|    | Documenten                                                                                                    |                                                                                                    |                                                                                                    | Status                              | Bijlag                                                                                                    | en                                                                                                    | Acties                                                                                                    |
|    | afspraakbericht                                                                                                    |                                                                                                    |                                                                                                    | Verzonden                           |                                                                                                    |                                                                                                    |                                                                                                    |
|    | aanvraagformulier                                                                                                    |                                                                                                    |                                                                                                    | Verzonden                           |                                                                                                    |                                                                                                    |                                                                                                    |
|    | afwijzing                                                                                                    |                                                                                                    |                                                                                                    | Verzonden                           |                                                                                                    |                                                                                                    | PDF 📳                                                                                                    |
|    |                                                                                                    |                                                                                                    |                                                                                                    |                                     |                                                                                                    |                                                                                                    |                                                                                                    |
|    | Document                                                                                                    |                                                                                                    |                                                                                                    |                                     |                                                                                                    | Herge                                                                                                    | bruiken coördinatieverzoek A                                                                                                    |
|    | Verzender<br>Naam:<br>Organisatie:<br>Org. AGB-code:                                                                                                    | Mevr. N<br>Testpra<br>010091                                                                                                    | i van den Berg, huisa<br>ktijk Algemeen<br>35                                                                                                  | ts f                                | Patiënt<br>Naam:<br>Geboortedatum:<br>Idres:                                                                                                    | Herge<br>Printe<br>Mevr. Brend<br>08-04-1947<br>president Ke                                                                                                    | en Downloaden                                                                                                    |
|    | Verzender<br>Naam:<br>Organisatie:<br>Org. AGB-code:<br>Adres:<br>Woonplaats:<br>Intercollegiaal ove                                                                               | Mevr. N<br>Testpra<br>01009:<br>Telforti<br>1324Tc<br>arleg: NL0628                                                                      | i van den Berg, huisa<br>ktijk Algemeen<br>35<br>aan 1<br>5 Venlo<br>2111372                                                                   | ts P<br>V<br>Z                      | Patiënt<br>Jaam:<br>Geboortedatum:<br>Idres:<br>Woonplaats:<br>(el mobiel:<br>Yorgverzekeraar:<br>/erzekeringsnummer:                                                                                                    | Mevr. Brend<br>O8-04-1947<br>president Ke<br>2517 JK Der<br>+31628111<br>Zilveren Kru<br>5466125892                                                                                                  | en Downloaden<br>a Verwijspunt<br>ennedylaan 15<br>h Haag<br>372<br>is<br>14                                                                               |
|    | Verzender<br>Naam:<br>Organisatie:<br>Org. AGB-code:<br>Adres:<br>Woonplaats:<br>Intercollegiaal over<br>Coördinatieverzo                                                          | Mevr. N<br>Testpra<br>01009<br>Telforti<br>1324T(<br>trleg: NL0628<br>ek                                                                 | i van den Berg, huisar<br>ktijk Algemeen<br>35<br>aan 1<br>5 Venlo<br>1111372                                                                  | rts P<br>V<br>V<br>V                | Patiënt<br>Jaam:<br>Seboortedatum:<br>Mdres:<br>Woonplaats:<br>Fel mobiel:<br>Corgverzekeraar:<br>/erzekeringsnummer:                                                                                                    | Mevr. Brend.<br>08-04-1947<br>president Ke<br>2517 JK Der<br>+31628111<br>Zilveren Kru<br>5466125892                                                                                                 | en Downloaden<br>a Verwijspunt<br>annedylaan 15<br>n Haag<br>372<br>is<br>24                                                                               |
|    | Verzender<br>Naam:<br>Organisatie:<br>Org. AGB-code:<br>Adres:<br>Woonplaats:<br>Intercollegiaal ove<br>Coördinatieverzo<br>Datum:<br>ZD-nummer:<br>Organisatie:<br>Org. AGB-code: | Mevr. N<br>Testpra<br>01009<br>Telforti<br>1324TT<br>1324TT<br>1324TT<br>1324TT<br>00920<br>03-08-<br>2D200<br>Oefen<br>(voorh<br>12345d | I van den Berg, huisa<br>ktijk Algemeen<br>35<br>svenio<br>1111372<br>2023 10:20<br>04855<br>soördinatiepunt, VPO<br>ten TIP Haaglanden)<br>78 | ts P<br>Z<br>Haaglanden Z<br>Y<br>Y | Patiënt<br>Naam:<br>Geboortedatum:<br>Vdres:<br>Voonplaats:<br>rel mobiel:<br>Sorgverzekeraar:<br>/erzekeringsnummer:<br>/erzekeringsnummer:<br>daam zorgproduct:<br>roegangstijd:<br>zorgvraag:<br>vdres:<br>Woonplaats: | Herge<br>Printe<br>Mevr. Brendi<br>08-04-1947<br>president Ke<br>2517 JK Der<br>+31628111<br>Zilveren Kru<br>5466125892<br>coördinatiev<br>Beschikbaar<br>Verblijf & w<br>Polanenhof 4<br>2548 MP De | en Downloaden<br>a Verwijspunt<br>ennedylaan 15<br>h Haag<br>372<br>is<br>194<br>erzoek Aanmelding - crisis<br>onen > Kortdurend verblijf<br>497<br>n Haag |

U kunt de aanvraag opnieuw gebruiken mocht u dat willen dit wordt in deze werkinstructie niet verder beschreven.

## 3, Acceptatie/ Plaats gevonden

Terugkoppeling vanuit Verwijspunt Ouderenzorg Haaglanden(VPO), U krijgt via Zorgdomein in de mailbox een melding dat er een plaats is gevonden. U ziet het volgende scherm onder regie, klik rechts de aanvraag open

| Reg     | gie                                          |                                            |                                                                             |                             |            |                 | Expor         | teren [1] |
|---------|----------------------------------------------|--------------------------------------------|-----------------------------------------------------------------------------|-----------------------------|------------|-----------------|---------------|-----------|
| Q ;     | Zoek op naam, gel<br>Patiënt                 | boortedatum of ZD                          | Ontvanger                                                                   | Verzender                   | Datum      | Status          | 4 re<br>Actie | sultaten  |
| e<br>mo | Mevr. Brenda<br>Verwijspunt (08-04-<br>1947) | coördinatieverzoek,<br>Aanmelding - crisis | Oefen<br>coördinatiepunt,<br>VPO Haaglanden<br>(voorheen TIP<br>Haaglanden) | N van den Berg.<br>Huisarts | 03-08-2023 | PLAATS GEVONDEN | Gelezen 🞴     | t.        |

## U klikt op plaatsingsinformatie

| Rol      | Patient                                      | Labels                                     | Ontvanger                                                                   | Verzender                   | Datum      | Status          | Actie                |   |
|----------|----------------------------------------------|--------------------------------------------|-----------------------------------------------------------------------------|-----------------------------|------------|-----------------|----------------------|---|
| e<br>eeo | Mevr. Brenda<br>Verwijspunt (08-04-<br>1947) | coördinatieverzoek,<br>Aanmelding - crisis | Oefen<br>coördinatiepunt,<br>VPO Haaglanden<br>(voorheen TIP<br>Haaglanden) | N van den Berg,<br>Huisarts | 03-08-2023 | PLAATS GEVONDEN | Gelezen 🛛            | * |
| z        | D20004857                                    |                                            |                                                                             |                             |            |                 |                      |   |
|          | Documenten                                   |                                            |                                                                             | Status                      | Bijlagen   | Ac              | tties                |   |
|          | afspraakbericht                              |                                            |                                                                             | Verzonden                   |            | 1               |                      |   |
|          | aanvraagformulier                            |                                            |                                                                             | Verzonden                   |            |                 |                      |   |
|          | plaatsingsinformati                          | e                                          |                                                                             | Verzonden                   |            |                 | PDF [‡]<br>Gelezen 🛛 |   |

U ziet nu de informatie waar de klant wordt opgenomen en met wie u contact kunt opnemen voor de opname.

| Document                                                             | Printen Downloader                                                                                                    |
|----------------------------------------------------------------------|----------------------------------------------------------------------------------------------------|
| Details van gevonden plaats<br>Naam organisatie<br>Locatie, afdeling | Saffier<br>Rustenburg                                                                                                    |
| Verwachte plaatsingsdatum<br>Overige opmerkingen                     | 03-08-2023<br>Mevr is welkom op donderdag 3 augustus, om de opname af te ronden vragen wij de verwijzer contact met<br>ons op te nemen met ons op telefoonnummer : 070 Vragen naar: Je naam |

De verwijzer dient contact op te nemen met de opnemende partij zoals hier vermeld om de opname definitief te bevestigen